# Automação de voz com a Twilio

As automações de voz permitem que as empresas automatizem o atendimento ao cliente por meio de bots de voz conversacional. Com os bots de voz, as empresas fornecem suporte instantâneo ao cliente e economizam muito dinheiro e recursos humanos com atendimento ao cliente.

Integramos com a Twilio para permitir que você crie bots de voz. O AudioCodes cria um hub de comunicação entre o MillenniumTech e qualquer sistema de telefonia. Ele oferece suporte a qualquer caso de uso de bot de voz, **como agente virtual**, **URA conversacional**, **assistência ao agente** e **chamadas ativas**.

#### Inscreva-se no AudioCodes

Siga este link para criar sua conta.

#### Comprar um número de telefone

Siga a captura de tela abaixo para comprar um número de telefone da Twilio. Se você quiser usar seu número de telefone existente, precisará portar seu número de telefone para a Twilio. Nesse caso, você precisará entrar em contato com o suporte da Twilio.

| Compre um número         Vieneros            • Beneros         • Gerenciar         Números         dividgados         Números         dividgados          Pesquisa por cigigo de área, prefixo ou caracteres que você deseja no seu número de tatéfore.             Ocompte um número         dividgados             Múmeros         dividgados             Mumeros         dividgados             Mumeros         dividgados             Mumeros         dividgados             Mumeros         dividgados             Mumeros         dividgados             Mumeros         dividgados             Mumeros         dividgados             Mumeros         dividgados             Mumeros         dividgados             Mumeros         dividgados             Mumeros         dividgados             Mumeros         dividgados             Número         Tipo         Capacidades         Requisito de endereço         Taxa mensal<br>Voz         SMS         MMS         Fax | P Ir para Conta V colores V                   | P Ir para                     |         |                     |                                                          |                                             | wilio 🗘                                                                                                    | Console<br>Meu primeiro projeto                                  | ۵         |
|----------------------------------------------------------------------------------------------------|-----------------------------------------------|-------------------------------|---------|---------------------|----------------------------------------------------------|---------------------------------------------|----------------------------------------------------------------------------------------------------|------------------------------------------------------------------|-----------|
| Pais Capacidades   Nimeros Gerenciar   Números Números   Números Pesquisa por digitos ou frases   Pínsuíar por digitos ou frases Pínsuíar por digitos ou interes de telefone.   Pesquisa prefixo ou caracteres que você de telefone.   Números Números   Números Pesquisa prefixo ou caracteres que você de telefone.   Pesquisa prefixo ou caracteres que você de telefone.   Números Números   Números Tipo   Capacidades Requisito de endereço   Números Voz   SMS MMS                                                                                                    | ĺ                                             |                               |         |                     |                                                          |                                             | Compre um número                                                                                                    | nvolver Monitor                                                  | Desenvo   |
| divulgados       Compre um número       Apicatuos TelAL       Apicatuos TelAL       > Porta e Host       Voz     SMS       MMS                                                                                                    | m MMS Fax                                     | Fax  Procure Redefinit fitnes | MMS Fax | SMS parte do número | Capacidades Voz Corresponder Primeira leseja no seu núme | P<br>gitos ou frases<br>racteres que você d | Pais<br>nós (+1) Estados Unidos - EUA<br>Critéros de pesquína<br>Número V Pesquísar por dígi<br>Pesquíse por código de área, prefixo eu car | Números<br>de telefone<br>Gerenciar<br>Números ativos<br>Números | * # d     |
| Aplicatives TeMAL Numero Tipo Capacidades Requisito de endereço Taxa mensal                                                                                                    | /                                             |                               |         |                     |                                                          |                                             | Pesquisa Avançada                                                                                                    | divulgados<br>Compre um número                                   |           |
| VOZ SMIS MIMIS Fax                                                                                                    | Capacidades Requisito de endereço Taxa mensal | Requisito de endereço         | cidades | Cap                 |                                                          | Tipo                                        | Número                                                                                                    | Aplicativos TwiML                                                | > P       |
| Conformidade     +1 360 997 2414▲       JVoz     Diamante Negro, WA EUA   Local &       Image: Conformidade     Image: Conformidade       Voz     Diamante Negro, WA EUA                                                                                                    | E Alenhum \$1.15                              | Pax Nonhum                    | E (     | SMS                 | 6                                                        | Local                                       | +1 360 997 2414 A<br>Diamante Negro, WA EUA                                                                                                 | <ul> <li>Conformidade</li> <li>Regulatória</li> </ul>            | > Voz     |
| • Estúdio           • 1360 997 2159           Local           Local           Entério           Menhum           Statutio             Documentos e suporte           Entério           Local           Local           Entério           Menhum           Statutio                                                                                                    | Alerhum \$1.15                                | Menihum Nenihum               | A       | II.                 | S                                                        | Local                                       | +1 360 997 2159 A<br>Diamante Negro, WA EUA                                                                                                 | io cumentos e suporte                                            | > Estúdio |
| ★1 360 997 0285 ▲<br>Diamante Negro, WA EUA LOCal & P A A Nethum \$1.15                                                                                                    | A Mentum \$1.15                               | Monhum Nonhum                 | A       | F                   | S                                                        | Local                                       | +1 360 997 0285 A                                                                                                    | «                                                                |           |
|                                                                                                    |                                               |                               |         |                     |                                                          |                                             |                                                                                                    |                                                                  |           |

## Conecte seu número de telefone ao MillenniumTech

Vá para Configurações > Canais > Voz e clique no botão conectar.

| Página de teste 🗸 🗸                 | Procurar                                                               | Ρ, | ? 8 |
|-------------------------------------|------------------------------------------------------------------------|----|-----|
| G Análise                           | Em geral Canals Magarg@ages@atsach) Personalizações de administradores |    |     |
|                                     |                                                                        |    |     |
| ol <sup>©</sup> <sub>0</sub> Fluxos | Racebook Mensageiro                                                    |    |     |
| 2 Contatos                          | ·                                                                      |    |     |
| 🛞 Respostas Automatizadas           | WhatsApp                                                               |    |     |
| 🚯 Transmissões                      | O Instagram                                                            |    |     |
| Freeman A                           |                                                                        |    |     |
| 📚 Configurações                     | G Mensagens comerciais do Google                                       |    |     |
| S Programa de afiliados             | Leditor appende                                                        |    |     |
|                                     | SMS                                                                    |    |     |
|                                     | & Voz                                                                  |    |     |
|                                     | Telegrama                                                              |    |     |
|                                     | (5) Viber                                                              |    |     |
|                                     |                                                                        |    |     |
|                                     |                                                                        |    |     |
|                                     |                                                                        |    |     |

| Twillo       Códigos de áudio         Saber mais         SID da conta Twilio         ACc466         Tolea da autenticação Twilio         Tólea 3a         Número da telefone         (781) 4 |
|----------------------------------------------------------------------------------------------------|
| Saber mais SID da conta Twilio ACc466 Toten de autenticação Twilio 70ea3a Número de telefone (781) 4 Continuar                                                                               |
| SID da conta Tiwilio<br>ACc466<br>Token de autenticação Tiwilio<br>70ea3a<br>Número de telefone<br>(781) 4                                                                                   |
| ACc466<br>Tolen de autonicação Tuilio<br>70ea3a<br>Número de telefone<br>(781) 4                                                                                                    |
| Token de autenticação Twilio<br>70ea3a<br>Número de telefone<br>(781) 4 ~ ~<br>Continuar                                                                                                    |
| 70ea3a<br>Número de telefone<br>(781) 4 ~<br>Continuar                                                                                                    |
| Número de telefone (781) 4 Continuar                                                                                                    |
| (781) 4 ~ ~                                                                                                    |
| Continuar                                                                                                    |
|                                                                                                    |

Acesse o console da Twilio para obter o SID da conta e o token de autenticação.

| ۵                                         | Console<br>Meu primeiro projeto Twik |                                                                                                    | P Ir para            | Conta 👻 Cobrança 👻 📣 António Celso 🗸                                                                                                    |
|-------------------------------------------|--------------------------------------|----------------------------------------------------------------------------------------------------|----------------------|----------------------------------------------------------------------------------------------------|
| > # núme<br>> Voz<br>> Estúdio<br>> Mensa | Monitor<br>ros de telefone           | Aumero do bielofone do Twilo     Conta Twilio atualizada                                                                                                    |                      | Fale com Vendas         Entre em contato com um especialista da Twillo para descobrir quais produtos e planos.         mitor eterrir la um remediate.         Fale com Vendas         Zitor com Vendas |
| Explorar                                  | produtos +                           | Informações de corta     ID da conta     ID da conta     C     Acc     C     T     Acc     Acc     Acc     Acc     Acc     Acc     Acc     C     Acc     C     Acc     C     Acc     C     C    C | Mootrar              |                                                                                                    |
| Docum                                     | eentos e suporte 🚦                   | +17                                                                                                    | Ver todos os números |                                                                                                    |

#### Configure a mensagem de boas-vindas

A mensagem de boas-vindas é a primeira mensagem que o usuário ouvirá quando um usuário ligar para o seu número. A mensagem de boas-vindas deve informar claramente ao usuário como ele pode usar seu bot. Se você não definir a Mensagem de Boas-vindas, o bot não enviará nada até que o usuário fale com o bot. Para definir uma mensagem de boas-vindas, vá para Configurações > Canais > Voz.

| <ul> <li>Análise</li> <li>Caixa de Entrada ●</li> <li>Pipelines</li> <li>Fluxos</li> <li>Contatos</li> <li>Respostas Automáticas</li> <li>Ferramentas</li> <li>Definições</li> <li>Mensagem de boas vindas</li> <li>Mensagem de boas vindas</li> <li>Mensagem de boas vindas</li> <li>Telegram</li> </ul>                                                                                                    | Image: Catax de Entrada   Image: Catax de Entrada   Image: Catax de Entrada   Image: Pipelines   Image: Fluxos   Image: Fluxos   Image: Contatos   Image: Contatos   < | Millennium Pro V                     |                   |             |                                                  |  |
|----------------------------------------------------------------------------------------------------|----------------------------------------------------------------------------------------------------|--------------------------------------|-------------------|-------------|--------------------------------------------------|--|
| Caixa de Entrada   Pipelines   Fluxos   Contaos   Respostas Automáticas   Perramentas   Perramentas   Definições     Nenhum   A mensagem de boasvindas é enviada sempre que um usuário liga para o seu número.     Telegram                                                                                                    | Caixa de Entrada ●   Pipelines   Pipelines   Pipelines   Fluxos   Contatos   Respostas Automáticas   Perramentas   Perramentas <td>() Análise</td> <td>Web Chatbot</td> <td></td> <td></td> <td></td>                                                                | () Análise                           | Web Chatbot       |             |                                                  |  |
| <ul> <li>Contatos</li> <li>Respostas Automáticas</li> <li>Forramentas</li> <li>Definições</li> <li>Voice</li> <li>Definições</li> <li>Voice</li> <li>Mensagem de boas</li> <li>Nenhum</li> <li>A mensagem de boasvindas é enviada sempre que um usuário liga para o seu número.</li> </ul>                                                                                                    | <ul> <li>Fundas</li> <li>Fundas</li> <li>Fundas</li> <li>Respostas Automáticas</li> <li>Respostas Automáticas</li> <li>Forancentas</li> <li>Ferramentas</li> <li>Definições</li> <li>Mensagem de boas-<br/>vindas</li> <li>Nenhum</li> <li>A mensagem de boas-vindas é enviada<br/>sempre que um usuário liga para o seu<br/>número.</li> <li>Telegram</li> <li>Viber</li> </ul>                                                                                                    | Caixa de Entrada      Finelines      | SMS               |             |                                                  |  |
| <ul> <li>Contatos</li> <li>Respostas Automáticas</li> <li>Foramentas</li> <li>Definições</li> <li>Voice</li> <li>Desconectar</li> <li>Essa integração permite criar bots do Voice.</li> <li>Mensagem de boas</li> <li>Nenhum</li> <li>A mensagem de boasvindas é enviada sempre que um usuário liga para o seu número.</li> <li>Telegram</li> </ul>                                                                                                    | <ul> <li>Contatos</li> <li>Respostas Automáticas</li> <li>Boadcasts</li> <li>Ferramentas</li> <li>Definições</li> <li>Voire</li> <li>Mensagem de boas-</li> <li>Nenhum</li> <li>A mensagem de boas-vindas é enviada<br/>sempre que um usuário liga para o seu<br/>número.</li> <li>Telegram</li> <li>Viber</li> </ul>                                                                                                    | ୍'ତ Fluxos                           | & Voice           |             |                                                  |  |
| <ul> <li>Respostas Automáticas</li> <li>Voice</li> <li>Desconectar</li> <li>Essa integração permite criar bots do Voice.</li> <li>Mensagem de boas<br/>vindes</li> <li>Mensagem de boas<br/>vindes</li> <li>Mensagem de boas<br/>vinde</li></ul> | <ul> <li>Respostas Automáticas</li> <li>Voice Desconectar Essa integração permite criar bots do Voice.</li> <li>Broadcasts</li> <li>Ferramentas</li> <li>▶ Definições</li> <li>Mensagem de boas-<br/>vindas</li> <li>Nenhum </li> <li>A mensagem de boas-vindas é enviada<br/>sempre que um usuário liga para o seu<br/>número.</li> <li>Telegram</li> <li>Viber</li> </ul>                                                                                                    | <sup>ද</sup> ුදි Contatos            | ~                 |             |                                                  |  |
| <ul> <li>Ferramentas</li> <li>Definições</li> <li>Mensagem de boas-<br/>vindas</li> <li>Nenhum</li> <li>A mensagem de boas-vindas é enviada<br/>sempre que um usuário liga para o seu<br/>número.</li> <li>Telegram</li> </ul>                                                                                                    | <ul> <li>Ferramentas</li> <li>➢ Definições</li> <li>Mensagem de boas-<br/>vindas</li> <li>Nenhum</li> <li>A mensagem de boas-vindas é enviada<br/>sempre que um usuário liga para o seu<br/>número.</li> <li>(2) Telegram</li> <li>(3) Viber</li> </ul>                                                                                                    | Respostas Automáticas     Stradcasts | Voice             | Desconectar | Essa integração permite criar bots do Voice.     |  |
| <ul> <li>Definições</li> <li>Vindas</li> <li>Vindas</li> <li>Sempre que um usuário liga para o seu número.</li> <li>Telegram</li> </ul>                                                                                                    | <ul> <li>Definições</li> <li>Vindas</li> <li>Vindas</li> <li>Sempre que um usuário liga para o seu número.</li> <li>Telegram</li> <li>Viber</li> </ul>                                                                                                    | Ferramentas                          | Mensagem de boas- | Nenhum      | A mensagem de boas-vindas é enviada              |  |
| Telegram                                                                                                    | Telegram     Viber                                                                                                    | 📚 Definições                         | vindas            | roman -     | sempre que um usuário liga para o seu<br>número. |  |
|                                                                                                    | (S) Viber                                                                                                    |                                      | Telegram          |             |                                                  |  |
|                                                                                                    | (C) Viber                                                                                                    |                                      |                   |             |                                                  |  |

### Criando fluxos de voz

No canal de voz, o usuário só pode receber mensagens de texto (que são convertidas em Fala e enviadas ao usuário). Os usuários também podem falar (que é convertido em texto e enviado para o bot). Seu bot também pode coletar a entrada do usuário quando o usuário clica em qualquer número durante as chamadas.

| <fluxos bem-vindo="" para="" th="" voz<=""><th></th><th>ာင</th><th>Publicar</th></fluxos> |                                                                                                    | ာင | Publicar |
|-------------------------------------------------------------------------------------------|----------------------------------------------------------------------------------------------------|----|----------|
|                                                                                           | Enviar mensagem nº 1   Vocé pressiona 1     Preser tare sater mais   Preser tare sater mais   Preser tare sater m |    |          |

Se você quiser criar bots avançados capazes de coletar dados do usuário, recomendamos que você use o Dialogflow. O MillenniumTech tem integração integrada com o Dialogflow.

#### Desligar uma chamada

Seu bot pode desligar uma chamada a qualquer momento durante uma conversa usando as Ações > Voz > Desligar.

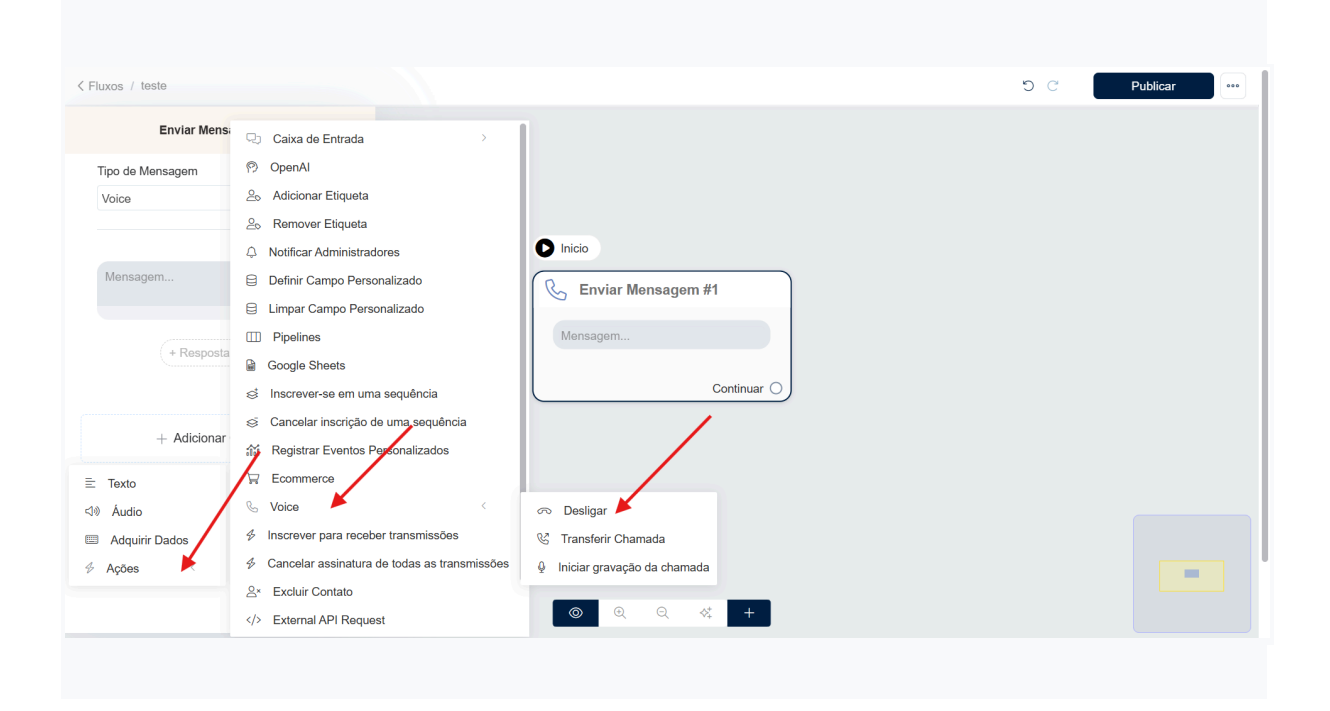

#### Transferir uma chamada para outro número de telefone

Seu bot pode transferir uma chamada para outro número de telefone a qualquer momento durante uma conversa usando as **Ações** > **Voz** > **Transferir Chamada**.